# ¡Hola!

Conoce el módulo de "Usuarios" del Sistema de Verificación del Padrón de Afiliados de los Partidos Políticos.

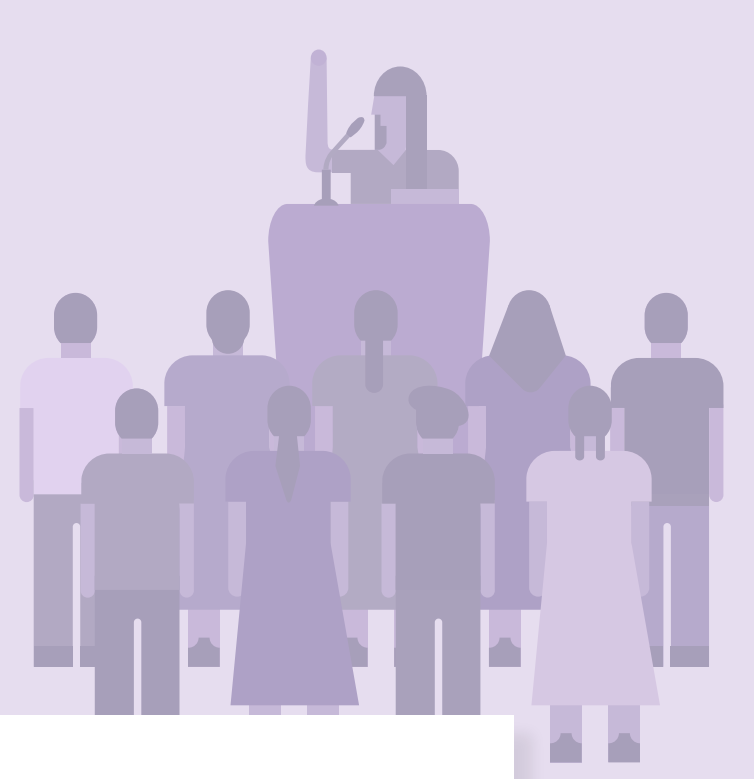

### **Usuarios**

Versión del sistema 4.0

Aprende más

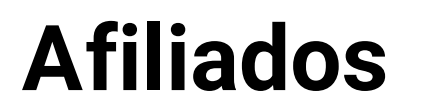

**Afiliados** | Sistema de Verificación del Padrón de Afiliados de los Partidos Políticos

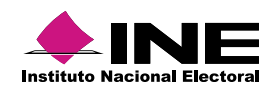

# Índice

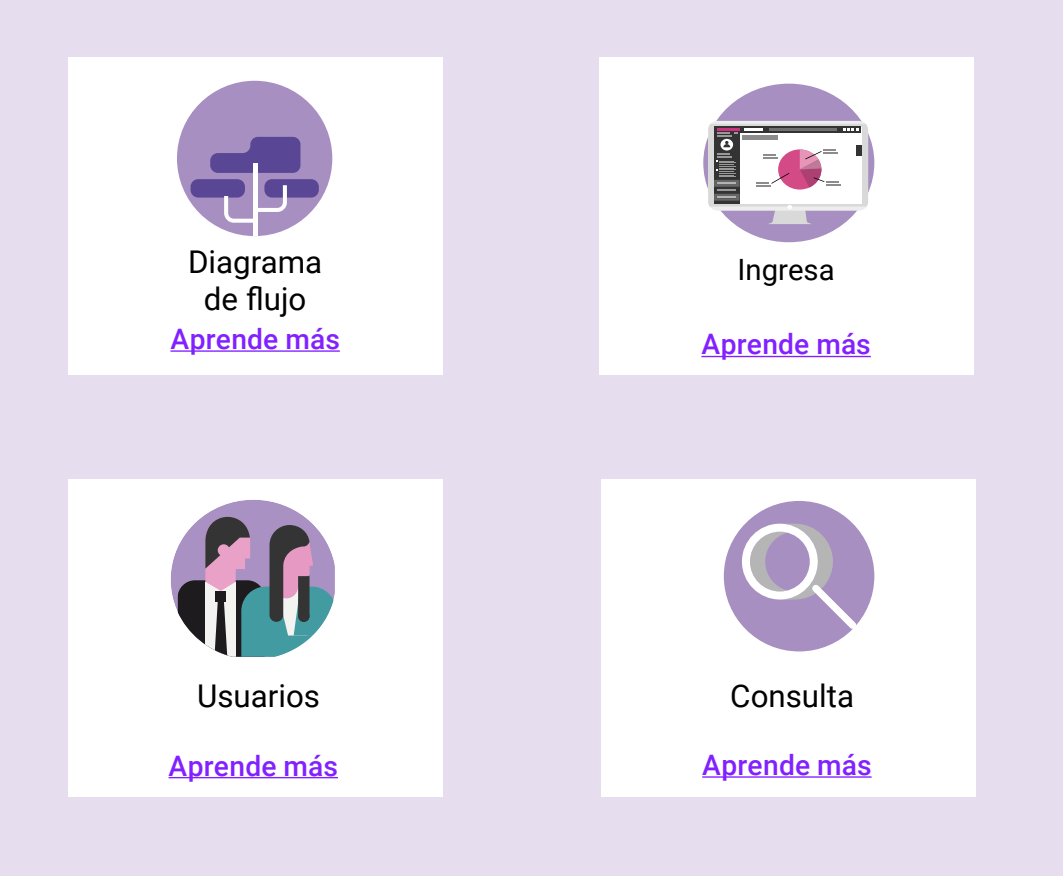

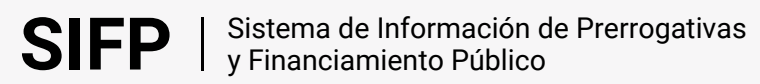

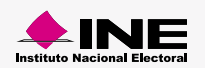

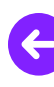

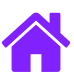

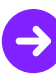

#### Diagrama de flujo

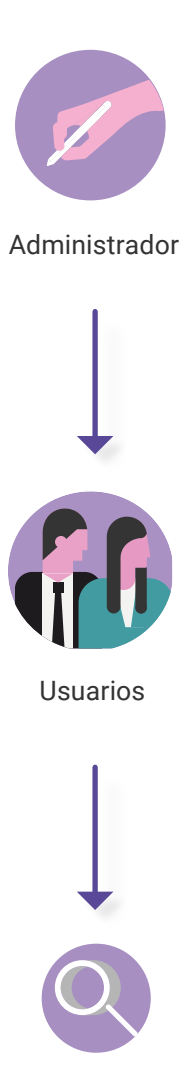

Consulta

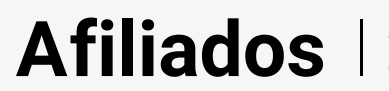

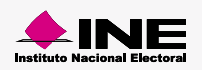

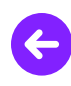

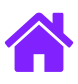

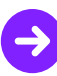

#### Ingresar al módulo

1. Ingresa a la siguiente liga:

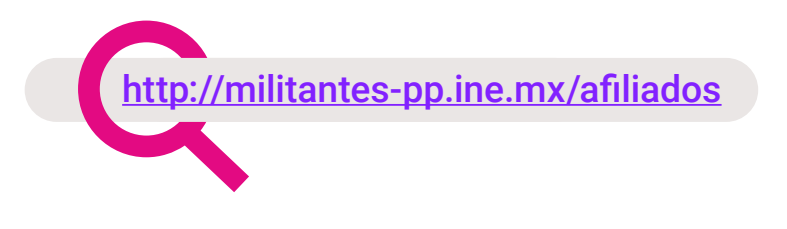

2. Elige el módulo de Administración > Usuarios

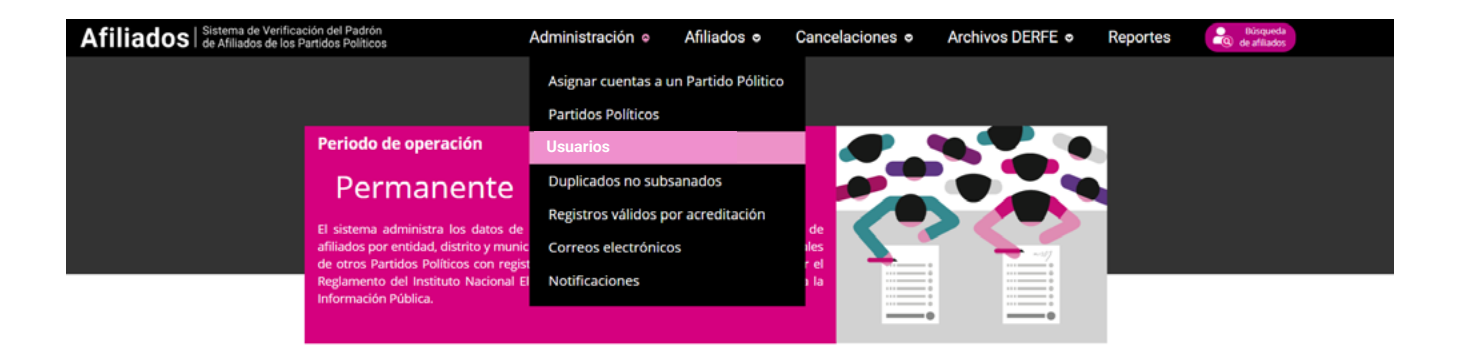

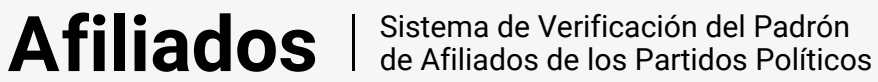

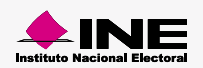

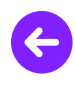

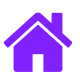

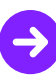

#### Usuarios

1. Ingresa los datos del administrador de usuarios.

| Información del administrador de usuarios |  |
|-------------------------------------------|--|
| *Cuenta:                                  |  |
|                                           |  |
|                                           |  |

2. Da clic en el botón **Buscar** para visualizar la información de la cuenta de usuario.

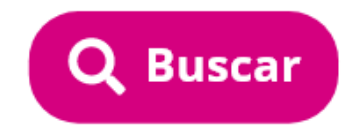

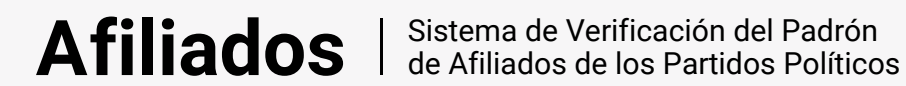

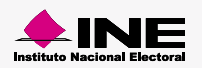

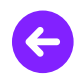

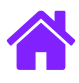

3. Se mostrarán la información con los datos de la cuenta de usuario.

| Información del usuario  |                                  |                           |  |  |  |  |
|--------------------------|----------------------------------|---------------------------|--|--|--|--|
| Cuenta: nombre.apellido  |                                  |                           |  |  |  |  |
| 5%                       | ene                              | *given_name:              |  |  |  |  |
| *Ámbito:<br>Selecciona 🗸 | *Partido Político:<br>Selecciona | *Entidad:<br>Selectiona 🗸 |  |  |  |  |
|                          |                                  |                           |  |  |  |  |

4. Por último da clic en Guardar para almacenar los datos del usuario.

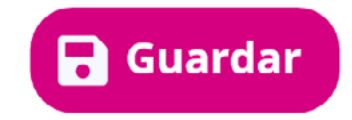

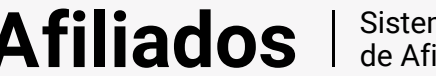

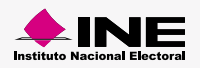

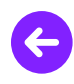

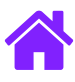

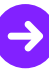

5. Al finalizar se mostrará el siguiente mensaje de confirmación.

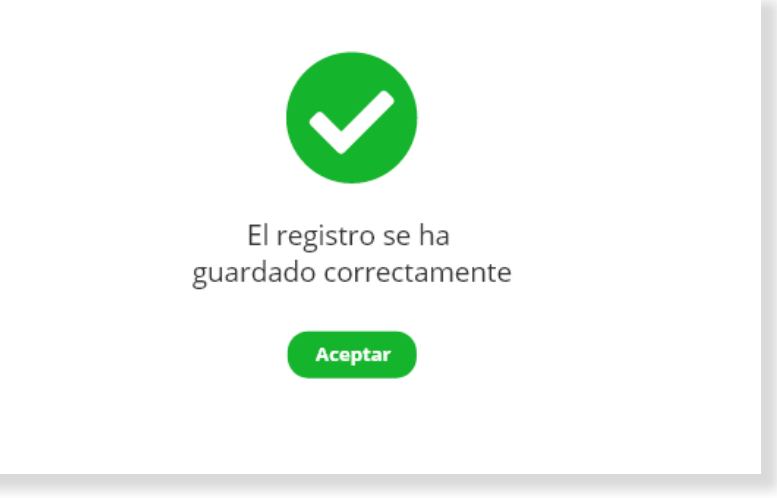

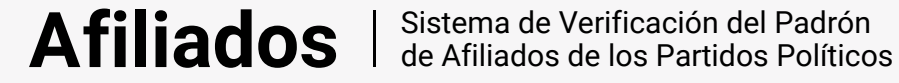

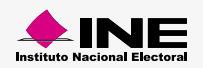

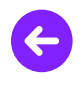

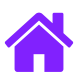

#### Consulta

6. Ingresa la información solicitada y da clic en el botón **Buscar** para consultar los usuarios registrados.

 A continuación se mostrará una tabla con datos de los Usuarios registrados. Esta misma cuenta con una columna de Acciones donde podrás eliminar el registro del usuario registrado.

| Usuarios registrados |        |              |          |  |
|----------------------|--------|--------------|----------|--|
| Ver (10 🗢            |        |              |          |  |
| Acciones             | Número | Cuenta       | Entidad  |  |
| ٠                    |        |              |          |  |
|                      | 1      | pan.gaguirre | NACIONAL |  |
| Eliminar regi        | 1      | pan.gaguirre | NACIONAL |  |
| ••                   | 1      | pan.gaguirre | NACIONAL |  |
| ( <b>D</b> -         | 1      | pan.gaguirre | NACIONAL |  |
| ••                   | 1      | pan.gaguirre | NACIONAL |  |
| <b>0</b> 7           | 1      | pan.gaguirre | NACIONAL |  |
| <b>()</b>            | t      | pan.gaguirre | NACIONAL |  |
|                      |        |              |          |  |

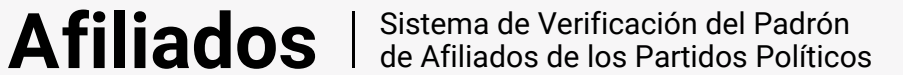

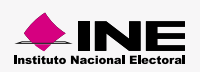

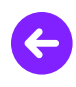

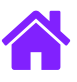

## ¡Felicidades!

Estás listo para comenzar a usar el módulo de "Usuarios"

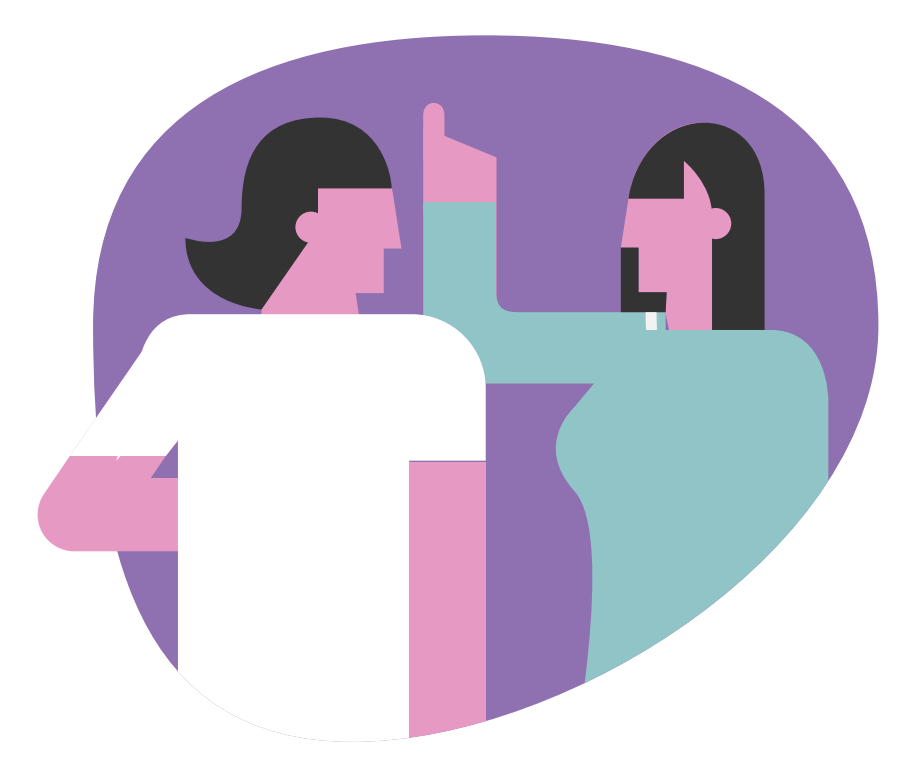

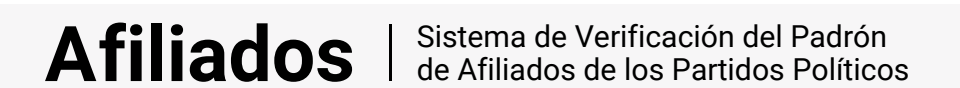

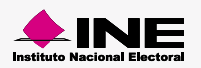